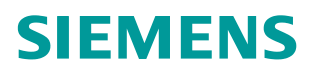

常问问题 • 06/2015

# SINAMICS G120 控制单元的固件版本升级步骤

SINAMICS g120, 固件升级,控制单元

https://support.industry.siemens.com/cs/cn/zh/view/109477774

Copyright © Siemens AG Copyright year All rights reserved

# 目录

| 1 | 概述        |                   | 3 |
|---|-----------|-------------------|---|
|   | 1.1       | 升级条件              | 3 |
| 2 | 升级步骤和升级文件 |                   | 4 |
|   | 2.1       | 升级步骤              | 4 |
|   | 2.2       | STARTER 软件及固件下载链接 | 5 |

# 1 概述

随着 SINAMICS G120 产品的发展,到目前为止已经过了多个版本的发展,主要 有 V4.3、V4.4、V4.5、V4.6、V4.7 等。那么客户有时会碰到版本的转换的问 题,例如:需要用到新固件版本中扩展的新功能,这时便需要进行固件版本的升 级,同时由于固件升级,那么对应的项目也要进行升级。本节将针对固件和项目 升级问题进行详细的描述。

## 1.1 升级条件

固件升级是指使用更新变频器的固件版本,只有在需要使用新固件版本的扩展功 能范围时,才进行固件升级。

前提条件: 1. 变频器的固件版本至少要为 V4.5 (低于 V4.5 版本不能升级)。

- 2. 存储卡上有和变频器配套的固件。
- 3. 变频器和存储卡的固件版本不同。

这里我们建议客户使用西门子的存储卡进行固件升级操作,适用的存储卡匹配的 CU 型号请参看表 1-1

| SD 卡        | 适用的控制单元  | 存储订货号              |
|-------------|----------|--------------------|
|             | G120C    | 6ES7954-8LB01-0AA0 |
|             | CU230P-2 |                    |
| 512MB       | CU240B-2 |                    |
|             | CU240E-2 |                    |
|             | CU250S-2 |                    |
| 512 MB + 固件 | CU240B-2 | 6SL3054-7EF00-2BA0 |
| V4.5        | CU240E-2 |                    |
|             | CU230P-2 | 6SL3054-7EG00-2BA0 |
| 512 MB + 固件 | CU240B-2 |                    |
| V4.6        | CU240E-2 |                    |
|             | CU250S-2 |                    |
|             | CU230P-2 | 6SL3054-7EH00-2BA0 |
| 512 MB + 固件 | CU240B-2 |                    |
| V4.7        | CU240E-2 |                    |
|             | CU250S-2 |                    |

<sup>1-1</sup> 储存卡相关信息

Copyright © Siemens AG Copyright year All rights reserved

# 2 升级步骤和升级文件

# 2.1 升级步骤

按照以下步骤进行固件升级:

- 1. 切断变频器的电源。
- 2. 等待片刻, 直到变频器上所有的 LED 都熄灭。
- 3. 将带有配套固件版本的存储卡插入变频器的插槽中,直到卡扣卡紧。
- 4. 接通变频器的电源。
- 5. 变频器从存储卡中将固件传输至其存储器中。

传输过程持续大约 5 到 10 分钟,变频器上的"RDY" LED 灯以红色恒亮, "BF" LED 灯以橙色闪烁。

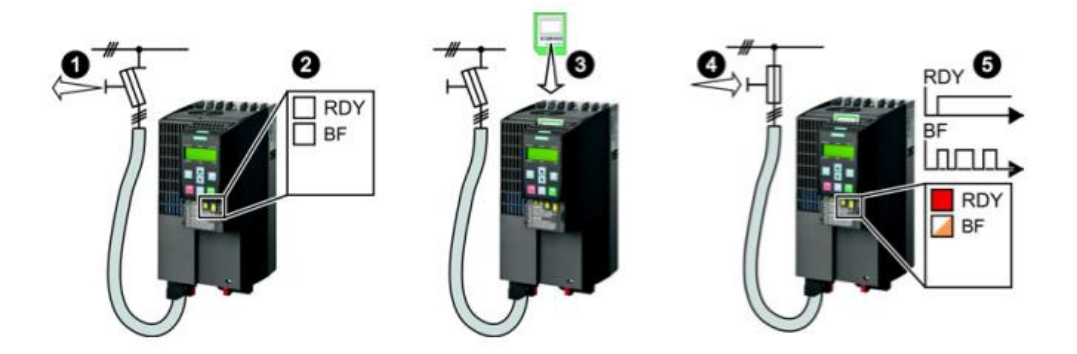

### 图 2-1 传输过程

6. 传输完成后,这两个 LED 灯以红色缓慢闪烁(0.5Hz)。(传输过程中如 果断电会导致变频器固件损坏,所以传输过程中不要断开变频器电源)

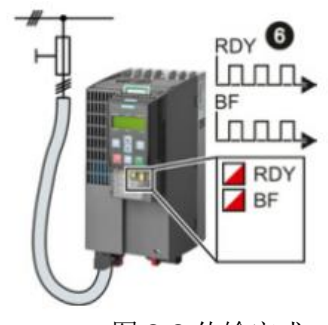

图 2-2 传输完成

- 7. 切断变频器的电源。
- 等待片刻,直到变频器上所有的 LED 都熄灭。
  确定是否从变频器上拔出存储卡:
  --插入存储卡:

如果存储卡上没有变频器设置的数据备份,下一步变频器会将其设置复 制到存储卡上。

Copyright © Siemens AG Copyright year All rights reserved 如果存储卡上已存有数据备份,下一步变频器就会采用存储卡上的设置。(如果存储卡上已有设置,则需要检查这些设置与变频器是否匹配。如不匹配,则应该拔出储存卡。)

变频器保留其设置。

- 9. 接通变频器的电源。
- 10. 固件升级成功后,变频器上的"RDY"绿色会在几秒钟后显示为绿色,表明升级成功,升级后变频器中的设置保持不变。

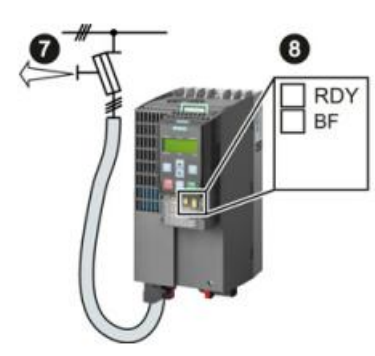

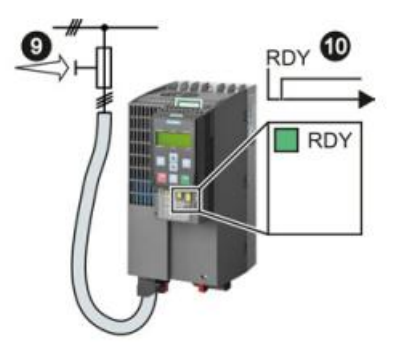

图 2-3 升级完成

## **2.2 STARTER** 软件及固件下载链接

下面提供了 STARTER 软件和 Firmware V4.7 HF11, Firmware V4.6 HF17 和 Firmware V4.5 HF11

a) STARTER 下载地址:

https://support.industry.siemens.com/cs/document/26233208?dti=0&dl=en&lc= zh-CN

b) Firmware 下载地址:

• V4.7 HF11 下载地址:

https://support.industry.siemens.com/cs/document/67385235/sinamics-g120firmware-version-46-hf17?dti=0&lc=en-CN

• V4.6 HF17 下载地址:

https://support.industry.siemens.com/cs/document/67385235/sinamics-g120firmware-version-46-hf17?dti=0&lc=en-CN

• V4.5 HF11 下载地址:

https://support.industry.siemens.com/cs/document/72841234/sinamics-g120firmware-version-45-hf11?dti=0&lc=en-CN

Copyright © Siemens AG Copyright year All rights reserved

<sup>--</sup>拔出存储卡: